## Welcome to Summer Registration! Bienvenido al registro de verano! Thank you for helping us keep the information regarding

Thank you for helping us keep the information regarding your student up-to-date and complete by using the Data Confirmation process in the Aeries Parent Portal.

Gracias por ayudarnos a mantener actualizada y completa la información sobre su estudiante mediante el proceso de Confirmación de datos en el Portal para padres de Aeries.

- It's as easy as A B C ! ¡Es tan fácil como A - B - C!
- 1. Have an email account?

¿Tienes una cuenta de correo electrónico?

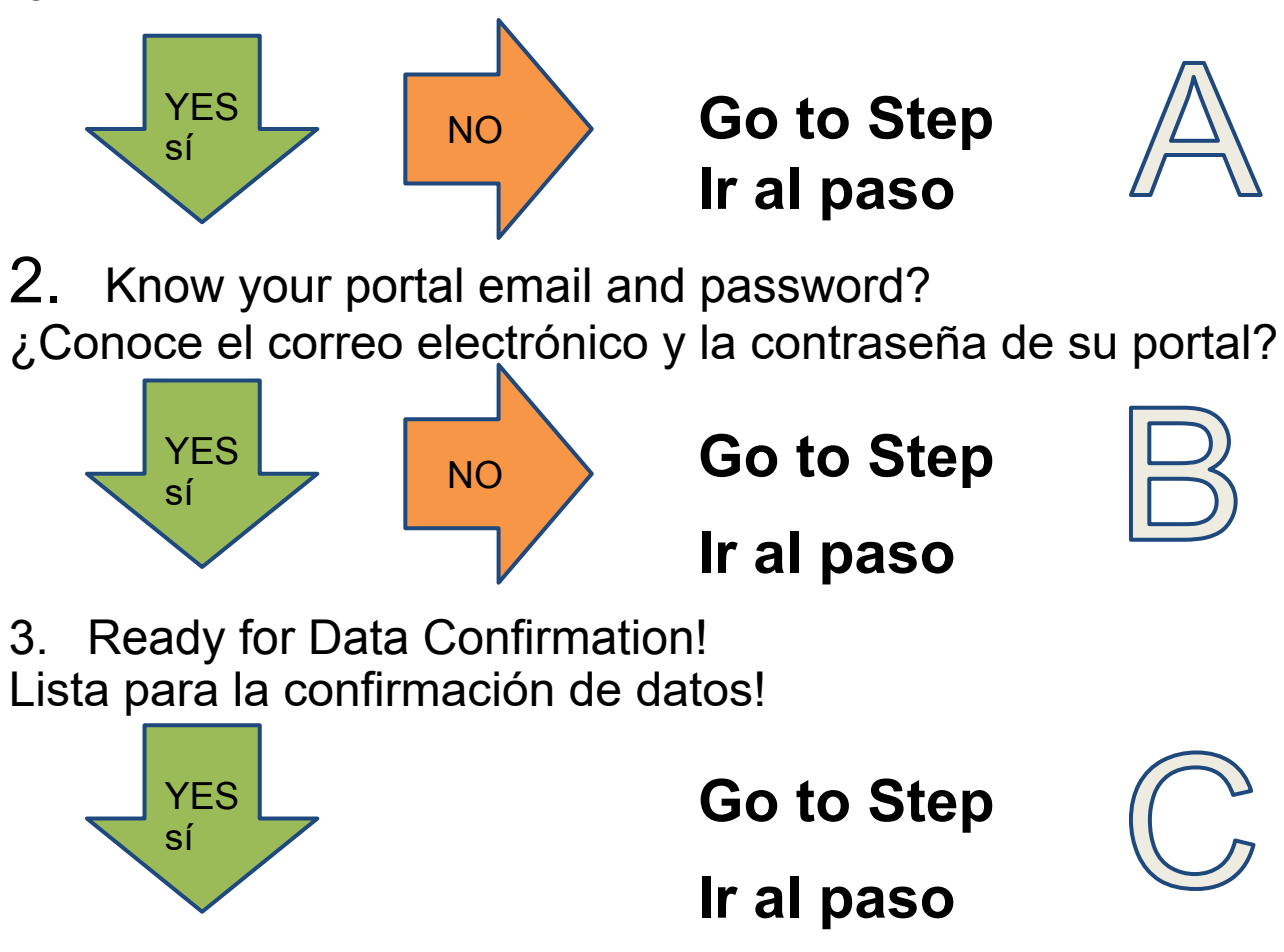

# Create an Email Account Crear una cuenta de correo electrónico

- Create a Google Account by clicking on the link here: Cree una cuenta de Google haciendo clic en el vínculo aquí:
  - <u>Set up a Gmail account</u> <u>Video</u>
    <u>Configurar una cuenta de Gmail Video</u>
- If you do not wish to use Gmail, you can use other email providers such as Yahoo or Hotmail. Use the computers to search for the type of account you wish to create.
- Si no desea utilizar Gmail, puede utilizar otros proveedores de correo electrónico como Yahoo o Hotmail. Utilice las computadoras para buscar el tipo de cuenta que desea crear

#### Student Name:

#### Your Name:

#### Email Address:

 You will be sent an automated email that the portal account has been set up. If you can't find the email, please check your Spam or Junk folder.

Se le enviará un correo electrónico automatizado informándole que se ha configurado la cuenta del portal. Si no puede encontrar el correo electrónico, verifique su carpeta de correo no deseado.

• The link in the mail goes to the Parent Portal. Use the Username and Password in the mail to log into the Parent Portal.

El enlace en el correo va al Portal para padres. Utilice el nombre de usuario y la contraseña en el correo para iniciar sesión en el Portal para padres.

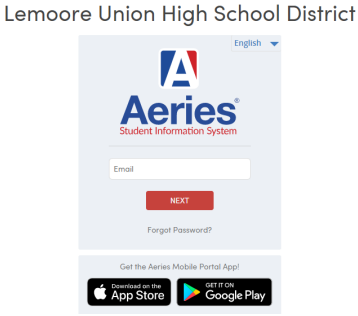

Now you are ready for Data Confirmation - Go to Step C Ahora está lista para la confirmación de datos: vaya al paso C

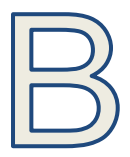

### Resetting Parent Portal Password/ Restablecimiento de la contraseña del portal para padres

- Go to the Parent Portal website/Vaya al sitio web del Portal para padres: <u>https://portal.luhsd.k12.ca.us/LoginParent.aspx?page=default.aspx</u>
- If you don't know your password use the "Forgot Password?" link and enter your email address. If an account exists for that email address a Reset Email will be sent.

Si no conoce su contraseña, use la opción "¿Olvidó su contraseña?" enlace e ingrese su dirección de correo electrónico. Si existe una cuenta para esa dirección de correo electrónico, se enviará un correo electrónico de restablecimiento.

 If the email address does NOT exist in the system, perhaps another email address was given to the school earlier. If you do not have access to the other email, see the lab aide to have the new email address updated in your student's record.

Si la dirección de correo electrónico NO existe en el sistema, quizás se le haya dado otra dirección a la escuela antes. Si no tiene acceso al otro correo electrónico, consulte al asistente de laboratorio para actualizar la nueva dirección de correo electrónico en el registro de su estudiante.

 The link in the Reset Email goes back to the Parent Portal. Use the Email address and Email Code to log into the portal.
 El enlace en el correo electrónico de restablecimiento vuelve al Portal para padres. Utilice la dirección de correo electrónico y el código de correo electrónico para iniciar sesión en el portal.

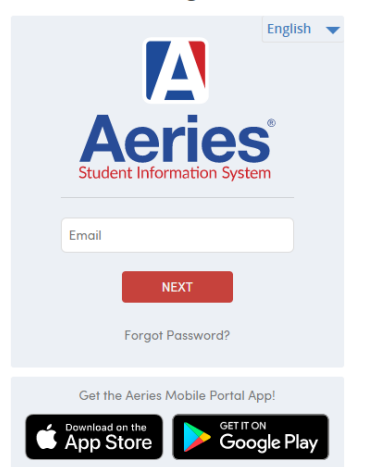

#### Lemoore Union High School District

Now you are ready for Data Confirmation - Go to Step C Ahora está lista para la confirmación de datos: vaya al paso C

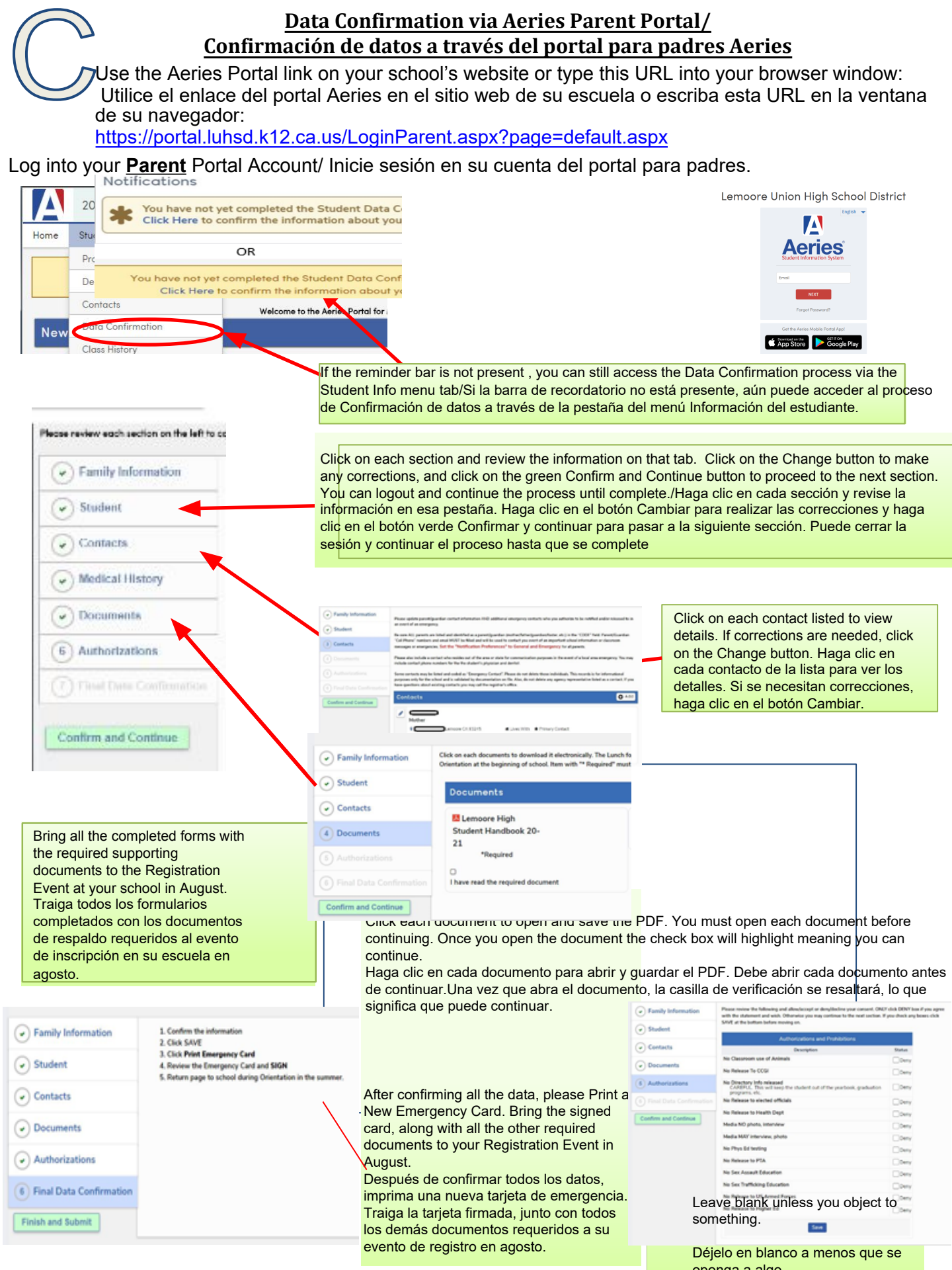